# 第三届全国木质素科学与技术学术研讨会

## 暨轻工科技发展论坛

### 酒店预订及缴费简易操作指南

#### 步骤1:

进入官网:https://lignin2023.scimeeting.cn

### 步骤 2:

点击酒店预订-自动跳转到个人中心

|              | 3 部 第三届全国大技家科学与技术学:× 十 |   |   |     |          |                |                 |                |                                 |                           |      |      |      |       |   |   |
|--------------|------------------------|---|---|-----|----------|----------------|-----------------|----------------|---------------------------------|---------------------------|------|------|------|-------|---|---|
| $\leftarrow$ | $\rightarrow$          | С | â | Ċ   | https:// | ignin2023.scin | neeting.cn/cn/w | eb/index/16992 | 2_                              |                           |      |      | A#   | tã t≞ | Ē | 0 |
|              |                        |   |   |     |          |                | 第三周             | 届全国木<br>暨頓     | 、质素科学<br>经工科技<br>2023年4月14日-16日 | 2与技术学<br>发展论坛<br>1中90-578 | 术研讨会 | t    |      |       |   |   |
|              |                        |   |   |     |          |                |                 |                |                                 |                           |      |      |      |       |   |   |
|              |                        | 首 | 页 | 大会信 | 息        | 组织机构           | 参会注册            | 投稿须知           | 酒店预订                            | 嘉宾及日程                     | 招商赞助 | 下载中心 | 会场指引 | 联系我们  |   |   |

| □ 箫 第三届全国木质素科学与技 | ₩ x +                                                                                                    |         | -       | ð |  |  |  |  |  |
|------------------|----------------------------------------------------------------------------------------------------|---------|---------|---|--|--|--|--|--|
| ← C ŵ https;     | /lignin2023.scimeeting.cn/cn/hotel/index/16992                                                                               | A™ tô t | Ē 👩     | ۲ |  |  |  |  |  |
| 令人中心             | Ξ 第三届全国大反支科学与技术学术研讨会置张工科技发展论坛                                                                                                |         |         | - |  |  |  |  |  |
| ● 首页             | 酒店预订                                                                                                    |         |         |   |  |  |  |  |  |
| 🛃 征文投稿           | 感谢您对本次大会的支持,请根据您的需求选择合适的入住房型。                                                                                                |         |         |   |  |  |  |  |  |
| ☑ 报名参会           | 温香提示:<br>1、清填写好本次入住以及退房时间;<br>2、酒店标订以缴费为准、因广 <b>交会期间房遊紧张,请您尽快完成酒店预订与缴费事官。</b> 组委会将根据缴费预                                      | 留入住信息;  |         |   |  |  |  |  |  |
| 💼 酒店预订           | 5、「国内内以内容な2月1日、日本、AATBEING MARAN、IBAN VALUERING プラスタチ目。日本大村市協会交換国人工につい、<br>3、如応告用住人员、清香注却自住人性名、遊会重复预订;<br>4、住宿发票将由酒店在您离店时开具; |         |         |   |  |  |  |  |  |
| 🧯 支付订单管理         | 5、预定取消:2023年3月10日前可免费取消预定,会务组将在会后15个工作日内原路退还住宿费用;3月20日后不接受退款申请,可换同单位同事去住,望理解!                                                |         |         |   |  |  |  |  |  |
| ☑ 个人信息           | 展开                                                                                                    |         |         |   |  |  |  |  |  |
| 《账号密码            | 各炭官洲酒店<br>9 中国、广东、广州、海球区、国际生物等星岛环南路1号 ●                                                                                      | CNY7    | 00.00 起 |   |  |  |  |  |  |
|                  |                                                                                                    |         | 选择      |   |  |  |  |  |  |
| ▶ 安全退出           | 立即提交                                                                                                    |         |         | Ţ |  |  |  |  |  |

根据实际情况选择房间类型和住宿日期-点击立即提交

|              | 🚼 第三届全国木质素科学与技术的                      | ≠ x +                                                                                                    | -             | ð   |
|--------------|---------------------------------------|----------------------------------------------------------------------------------------------------|---------------|-----|
| $\leftarrow$ | C <table-cell> ttps://li</table-cell> | ignin2023.scimeeting.cn/cn/hotel/index/16992 A 🖧 🏠                                                                         | <u>م</u>      |     |
|              | 个人中心                                  | 王 第三届全国本质素科学与技术学术研讨会置经工科技发展论坛 🕜 返回官网                                                                                       |               | -   |
| •            | 首页                                    | <ul> <li>4、住宿发票将由酒店在您离店时开具;</li> <li>5、预定取消:2023年3月10日前可免费取消预定,会务组将在会后15个工作日内原路退还住宿费用;3月20日后不接受退款申请,单位同事去住,望理解!</li> </ul> | 可换同           |     |
| 4            | 征文投稿                                  | 展开                                                                                                    |               |     |
| 8            | 报名参会                                  | 香岚官洲酒店 CNY70                                                                                                    | <b>0.00</b> 起 |     |
|              | 酒店预订                                  |                                                                                                    |               |     |
|              | 支付订单管理                                |                                                                                                    | 选择            |     |
|              | 个人信息                                  | 大床房 剩余: 28                                                                                                    |               |     |
|              |                                       | CNY700.00/整间 CNY700.00/整间                                                                                                  |               |     |
| ٩            | 账号密码                                  |                                                                                                    |               |     |
|              |                                       | 日期 2023-04-14 入住 - 2023-04-15 退房 预订数量 1                                                                                    |               |     |
|              |                                       | 立即埋交                                                                                                    |               |     |
|              | ▶ 安全退出                                |                                                                                                    |               | _ ! |
|              |                                       |                                                                                                    |               |     |

#### 步骤4:

确认酒店预定信息-点击两次确认提交,即可进入缴费页面

| 🛞 个人中心   | ····································                                          |   |  |  |  |  |  |  |  |  |  |
|----------|-------------------------------------------------------------------------------|---|--|--|--|--|--|--|--|--|--|
| 🍲 首页     | 動酒店信息                                                                         |   |  |  |  |  |  |  |  |  |  |
| 👲 征文投稿   | 香岚官洲酒店 大床房 (整响) (牛窗鴨                                                          |   |  |  |  |  |  |  |  |  |  |
| 😫 报名参会   | 房 价: CNY700.00 晚/间 CNY 700.00                                                 |   |  |  |  |  |  |  |  |  |  |
| 🎫 酒店预订   | 入住时间 2023-04-14 Ⅲ ~ 退房时间 2023-04-15 Ⅲ 入住1晚                                    |   |  |  |  |  |  |  |  |  |  |
| 🧰 支付订单管理 | 房间数量 1 ~                                                                      |   |  |  |  |  |  |  |  |  |  |
| 🖪 个人信息   | 住務姓名 张三、李四                                                                    |   |  |  |  |  |  |  |  |  |  |
| 🔇 账号密码   |                                                                               |   |  |  |  |  |  |  |  |  |  |
|          | 每间原重少4%与一位往各信息。所現在在無与入住日所持证件一致。           其他需求         恒的需求金尽量转达给该道店,但不保证一定实现 | h |  |  |  |  |  |  |  |  |  |
|          | <b>律改准应信息</b> 确认提交                                                            |   |  |  |  |  |  |  |  |  |  |
|          |                                                                               |   |  |  |  |  |  |  |  |  |  |

备注:标间如有同住人,可把同住人信息填至【住客姓名】框内,避免后续重复预定。

### 步骤5:

## 进入付款页面,选择相应的支付方式,点击付款即可

| ★ 第三届全国木质素科学与技术学 x<br>● 第三届全国木质素科学与技术学 x +                                                                                     |    |      |       |     | ~ |
|----------------------------------------------------------------------------------------------------|----|------|-------|-----|---|
| C a medconpay.scimeeting.cn/pay/pay                                                                                            |    | ć    | ) ☆ 🛛 | -   | : |
| ♀☆☆難 统一收费平台                                                                                                    | 首页 | 交易查询 | 用户指问  | 147 |   |
| 订单信息 商 户: 第三届全国木质素科学与技术学术研讨会置轻工科技发展论坛 商户订单号: S2301H20230220094406-m16992-u4016276-H12015612285 订单信息: 看发管洲酒店-大庆房 金 额: CNV700.00 |    |      |       |     |   |
| 支付方式         线上支付         愛 支付宝       (2) 微信         文付宝支付                                                                     |    |      |       |     |   |
| 支付金额: CNY 700.00 手续费: 0.00 手续费率: 0%<br>确认付款                                                                                    |    |      |       |     |   |